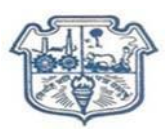

#### S.P.Mandali's

### **R.A.Podar College of Commerce and Economics (Autonomous)**

### Admission Notice 2023-2024

#### (Non In- house Students/ OUTSIDERS)

### (FY B.Com/ FY BMS/ FY B.Com (Actuarial Studies) FYBBA (Shipping & Logistics Management) FYB.Com (Financial Markets) FYBSC (Data Science & Analytics)

Students, note the procedure for submission of online forms admission to **First Year Admissions.** Before filling the online form kindly keep the following documents (Each **document size upto 1MB only)** ready for uploading:

\* Scanned signature of Student and parent, One Passport size photograph of the student with white background. (Selfie / photo clicked at home or outdoor, Photo in the school uniform will not be accepted)

All the copies should be clear and readable.

- \* Scanned copy of STD 10<sup>th</sup> Original Mark sheet
- \* HSC Marksheet E-copy (Online result)
- \* Caste certificate (if applicable)
- \* Aadhaar Card
- \* Leaving certificate (if available)

#### \*University Pre-Admission form Enrolment form.(website:- mum.digitaluniversity.ac)

#### \* Relevant documents if applying under different quota.

The procedure:-

- a) Visit the college website www.rapodar.ac.in
- b) Click on the F.Y B.Com (Non- In house) Admission 2023-2024 link given under the admission tab on the website.

#### c) Kindly find PPT to understand the process Online Admission in Page No. 2

- d) Fill up the online admission form with all the details and upload relevant documents.
- e) Affix PDF signature of yourself and your parent in the respective places.
- f) Submit the form online.
- g) The online payment link will appear.
- h) Pay the admission form fee.
- i) After successful payment download and SAVE the admission form and the fee receipt for further verifications. Take a printout of the both.

Know the college : We will encourage you to read College prospectus 2023-2024.

S/d Principal **Helpdesk:** 

Students facing any technical problem while filling the admission form may visit college office (Ground Floor) from 11.00 am to 2.00 pm for guidance.

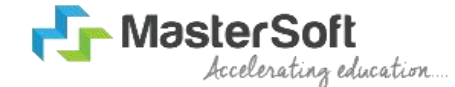

### Hello everyone, Welcome to MasterSoft student Login.

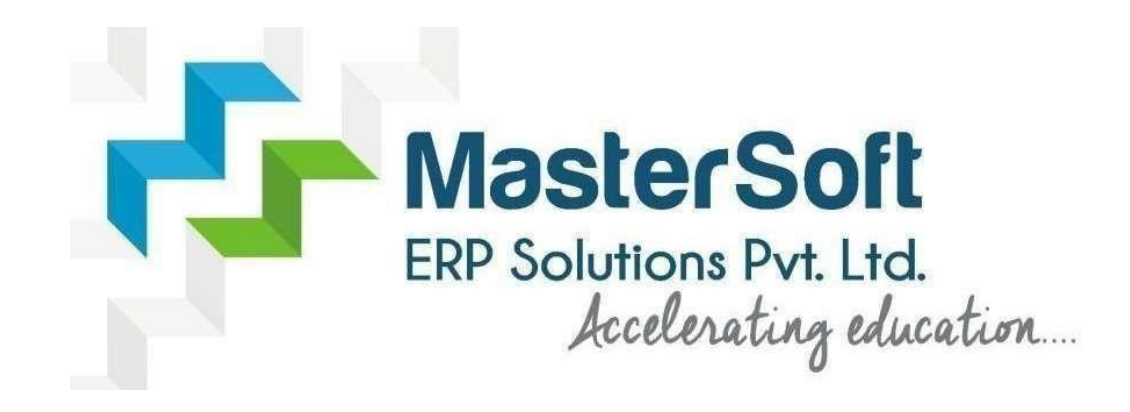

### Let's understand how you can Successfully Complete Online Registration Process.

### **USER CREATION**

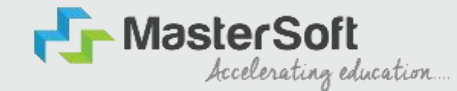

Step1: Click on <a href="https://enrollonline.co.in/Registration/Apply/KGMC">https://enrollonline.co.in/Registration/Apply/KGMC</a> to visit Student Portal and then Create New Student Account on the portal by filling the required details such as Username, Password, Mobile Number and Email ID as shown below. Once you complete filling all the required details then click on Register button present on the screen.

| -                                  |                     |     |
|------------------------------------|---------------------|-----|
| •••••                              |                     |     |
|                                    |                     |     |
| xxxxxx525                          |                     |     |
| student@gmail.com                  |                     |     |
| Don't have Email then C<br>Account | lick here Create Gm | ail |
| GO TO LOGIN                        | REGISTER            |     |

### **GET USERNAME & PASSWORD THROUGH MOBILE/EMAIL**

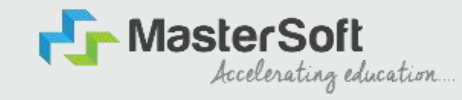

Step2: Once you finish Creating New Student Account, You will be able to see a pop-up message saying that (Registered Successfully! Username and Password Send On Registered Mobile No). Press "OK" to continue

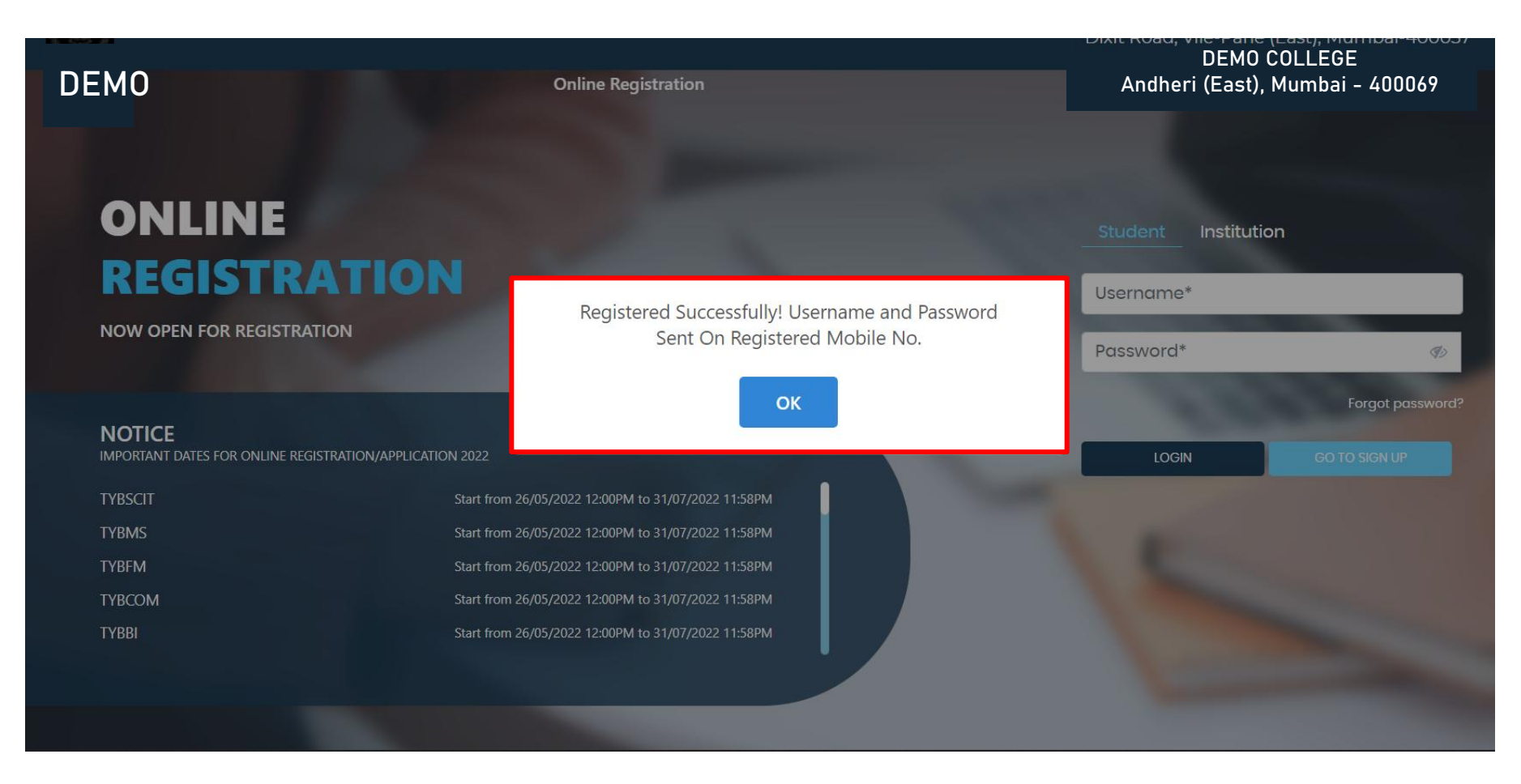

# **TEXT MESSAGE CONFIRMATION**

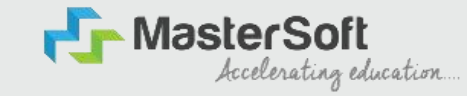

Step3: On entering the mobile number, username and password will be generated and send on your registered Mobile Number or Email-id Respectively.

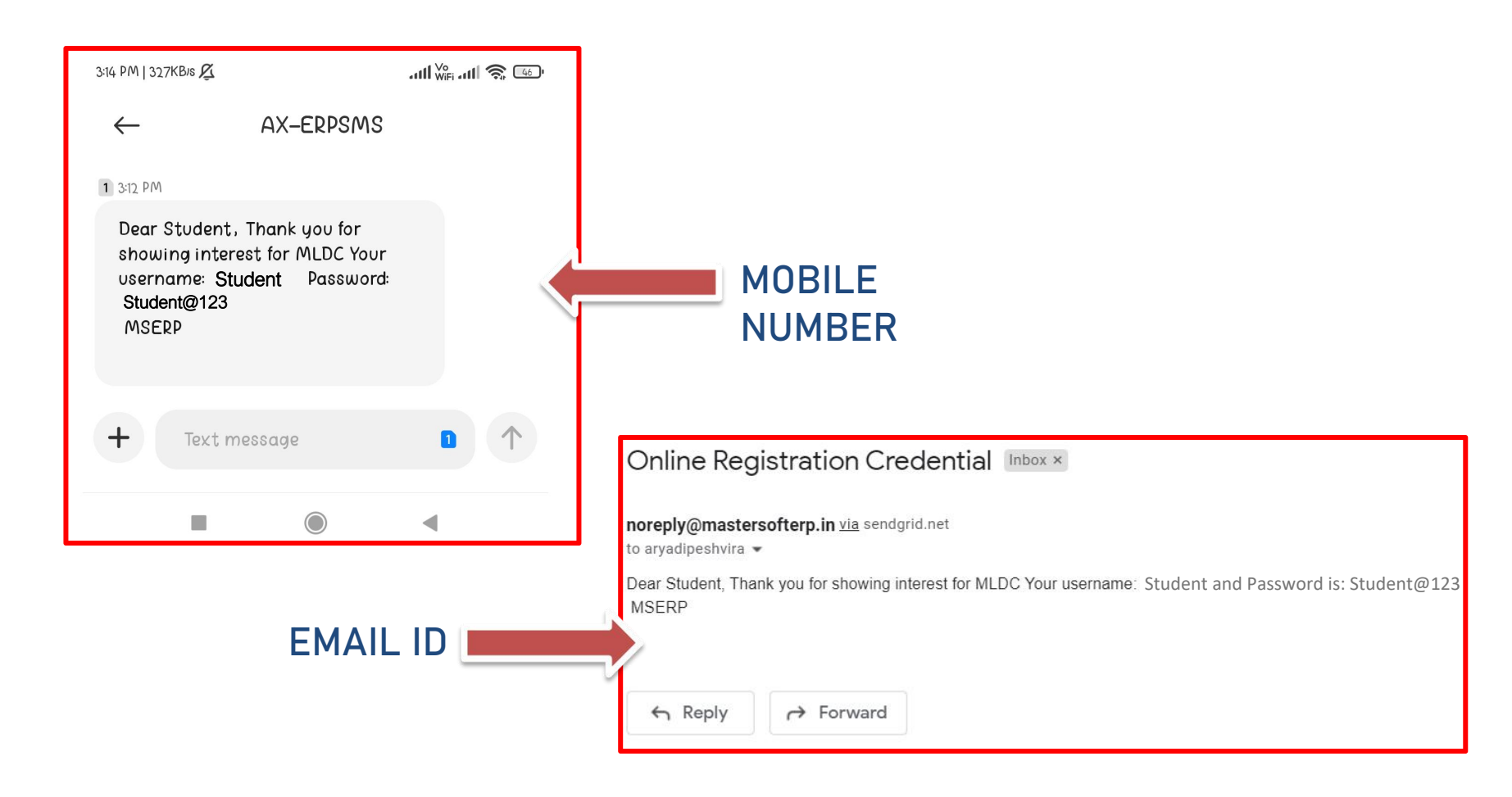

# **STUDENT LOGIN**

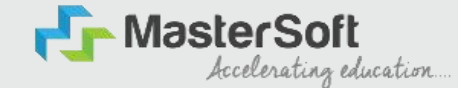

Step4: Click on "Go To Login" button present on the bottom of screen. Now enter the credentials which you have received and click on the login option to Successfully Login To The System.

| UserName*                          |                       |
|------------------------------------|-----------------------|
| Password*                          |                       |
| Confirm Password*                  |                       |
| Mobile Number*                     |                       |
| Email Id                           |                       |
| on't have Email then Cli<br>ccount | ick here Create Gmail |
| GO TO LOGIN                        | REGISTER              |

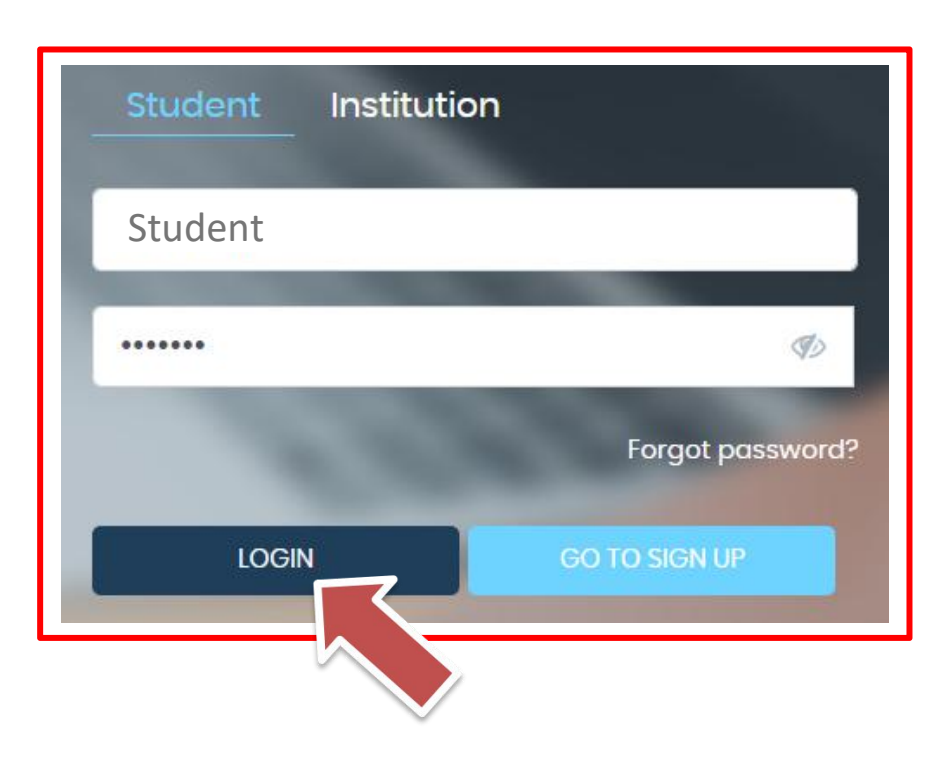

# **TERMS AND CONDITION PAGE**

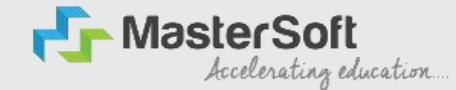

### Step5: This is Terms and Condition Page. Here student have to simply click on "Accept" button to proceed further.

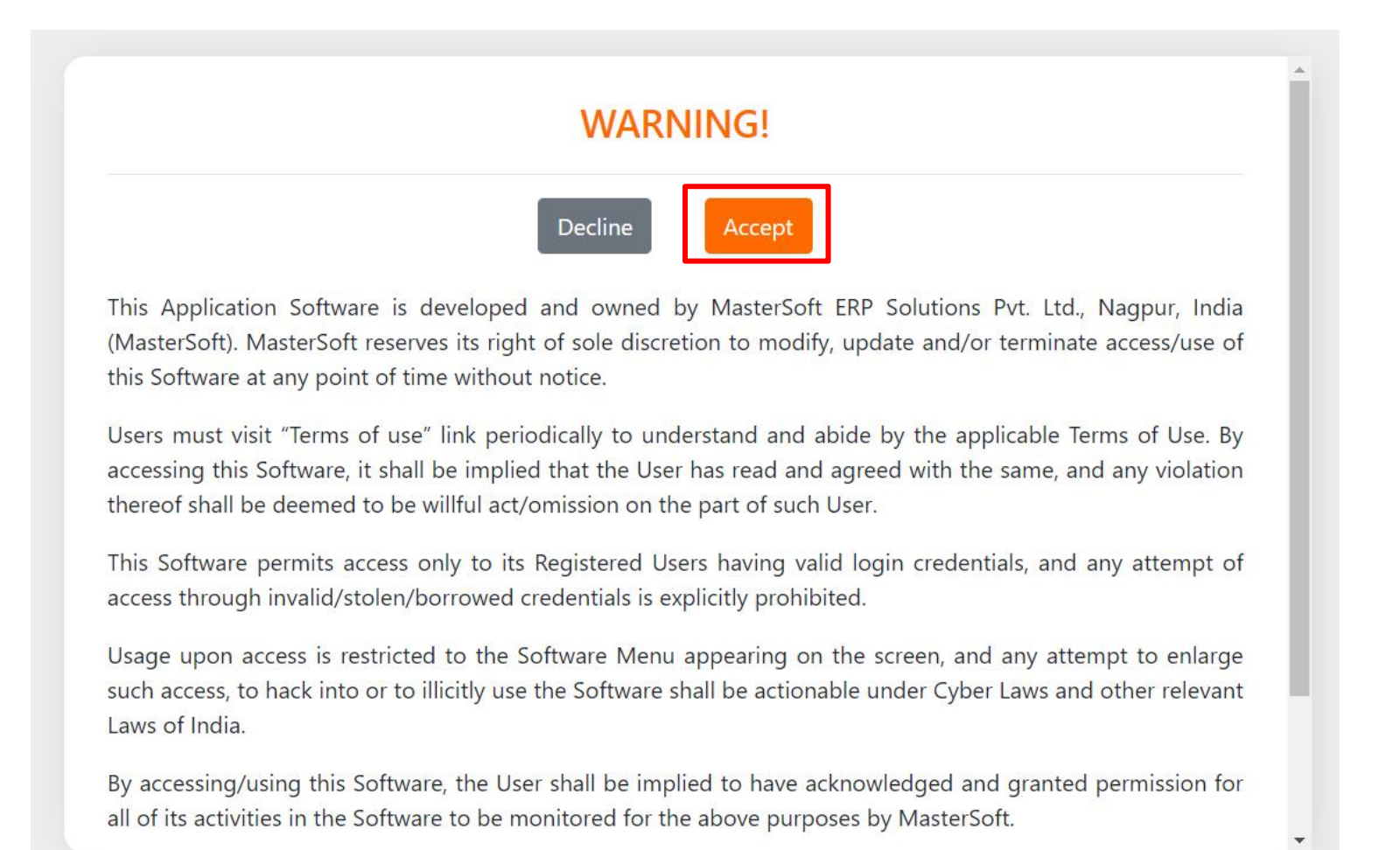

# **COURSE LEVEL SELECTION**

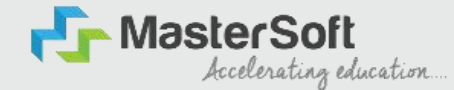

Step 6: Select Course level Under Graduate/Post Graduate using drop down Note : For BACHELORS courses select UNDER GRADUATE

For MASTERS courses select POST GRADUATE

To proceed further click on "Continue" button.

| Instructions<br>Logout | ļ                                  | Apply For UNDER GRADUATE                                                                                                    |     |     | Continue |
|------------------------|------------------------------------|----------------------------------------------------------------------------------------------------|-----|-----|----------|
| ≡ 051920231005.        | GL<br><u>GL</u><br>Note: -1.<br>2. | 1       /       1       -       67%       +       +       •       •         JUDELINES FOR FORM FILLING FOR ADMISSION 2023-24         Please provide clear passport size black and white photo. Please do not upload selfies         Please provide clear picture of signature (for signature a plain paper and with the black pen put vour signature and scaling it with the blood of your mobile) | ± e | • • |          |
|                        | 3.<br>4.<br>5.                     | * Marks Fields are mandatory to be filled<br>Please also Keep the necessary documents ready for uploading in JPG/Pdf format<br>Once the form is confirmed no changes can be done                                                                                                    |     |     |          |
|                        | Step 1                             | Visit College Website: - https://www.lsraheja.org/                                                                                                    |     |     |          |
|                        | Step 2                             | Click on the: - Degree Online Admission                                                                                                    |     |     |          |
|                        | Step 3                             | After link is opened,<br>Enter your Username, Password, Confirm Password, Mobile Number, Email id, then Click on<br>Register. User this user id and password for login, you will get a <u>SMS</u> regarding successful<br>registration with <b>Username and Password</b> .                                                                                                    |     |     |          |
|                        | Step 4                             | Select Undergraduate for FY degree application<br>Read the instructions carefully and then click on Continue to proceed.                                                                                                    |     |     |          |
|                        | Step 5                             | After Clicking on Continue and it will show up menu option for form filling                                                                                                    |     |     |          |
|                        | Step 6                             | Enter your proper and correct personal data, and click on 'Save Next'                                                                                                    |     |     |          |
|                        | Step 7                             | Fill the address details and click on save and next.                                                                                                    |     |     |          |
|                        | Step 8                             | In the Educational details kindly enter your 10 <sup>th</sup> Std & 12 <sup>th</sup> Std details and click on save and<br>next.                                                                                                    |     |     |          |
|                        | Step 9                             | Upload Photo and Signature and click on save and next.                                                                                                    |     |     |          |
|                        | Step 10                            | Upload all the required documents and click on save and next                                                                                                    |     |     |          |
|                        | Step 11                            | Course Selection: Select the course of your choice                                                                                                    |     |     |          |

### **PERSONAL DETAILS**

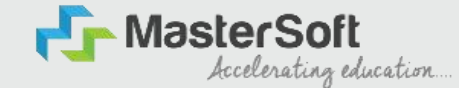

Step7: This is Personal Details Page, here student need to enter their Personal Details Such as first name, middle name, last name, email, gender etc. (Please note that all the red mark fields are mandatory).

| 1 (2) (3)<br>sonal Address Education Ph                                                                                                    | 4<br>Noto Signature Co                                                                                     | 5<br>urse Selection                                                                                                    |                                                |                                                                                                    |                                                                       |             |
|----------------------------------------------------------------------------------------------------|----------------------------------------------------------------------------------------------------|----------------------------------------------------------------------------------------------------|------------------------------------------------|----------------------------------------------------------------------------------------------------|-----------------------------------------------------------------------|-------------|
| Sonal Details     O     All the fields marked '* are mandatory.     Enter your and your guardian's full and correct     The Email ID and correct admission category. N     Kindly select the correct admission category. N     E. In case you wish to apply to the same courset the eligible to apply for both the categories. Howev     E. Ensure that you have your admit | name<br>1 this form, will be u<br>Aerit list will be drav<br>hrough alfferent ad<br>rer, a student can't i | sed for further official communication by the College. So, check<br>in as per the category of the admission selected by you.<br>mission categories, you will be required to create two different (<br>select multiple admission categories in the same form/login. Th | the contact<br>accounts. Fo<br>rus, to avail 1 | : details before you proceed.<br>Ir example, if a student whose parents are from defence background and<br>he benefit, the student will be required to create multiple login/account. | the student also belongs to 'Gujarati linguistic Minority', the stude | int is then |
| tudent Personal Section                                                                                                    |                                                                                                    |                                                                                                    |                                                |                                                                                                    |                                                                       |             |
| litie *                                                                                                    |                                                                                                    | Last Name/Surname *                                                                                                    |                                                | First Name*                                                                                                    | Middle Name *                                                         |             |
| Please Select                                                                                                    | ~                                                                                                    | Enter Last Name/Sumame                                                                                                    |                                                | Enter First Name                                                                                                    | Enter Middle Name                                                     |             |
| lame as per the Last Exam Marksheet*                                                                                                    |                                                                                                    | Mobile No.*                                                                                                    |                                                | Phone/Alternate No./Whatsapp No.                                                                                                    | Email Id *                                                            |             |
| Name as per the Last Exam Marksheet                                                                                                    |                                                                                                    | 9209009494                                                                                                    |                                                | Enter Phone/Alternate No./Whatsapp No.                                                                                                    | nirav.vaghela@mastersofterp.co.in                                     |             |
| Aarital Status *                                                                                                    |                                                                                                    | Blood Group *                                                                                                    |                                                | Gender *                                                                                                    | Date of Birth as per Leaving Certificate *                            |             |
| Please Select                                                                                                    | ~                                                                                                    | Please Select                                                                                                    | ~                                              | Please Select                                                                                                    | Enter Date of Birth as per Leaving Certificate                        |             |
| Nother Tongue *                                                                                                    |                                                                                                    | Native Place *                                                                                                    |                                                | Birth Place *                                                                                                    | Birth Country*                                                        |             |
| Please Select                                                                                                    | ~                                                                                                    | Enter Native Place                                                                                                    |                                                | Enter Place of Birth                                                                                                    | Please Select                                                         | ~           |
|                                                                                                    |                                                                                                    | Nationality *                                                                                                    |                                                | Religion *                                                                                                    | Admission Category Type/ Linguistic Minority*                         |             |
| lirth / Domicile State *                                                                                                    |                                                                                                    |                                                                                                    |                                                |                                                                                                    |                                                                       |             |
| lirth / Domicile State *<br>Please Select                                                                                                    | ~                                                                                                    | Please Select                                                                                                    | ~                                              | Please Select 🗸                                                                                                    | Please Select                                                         | ~           |
| Birth / Domicile State * Please Select 'taste Category *                                                                                                    | ~                                                                                                    | Please Select                                                                                                    | ~                                              | Please Select 🗸                                                                                                    | Please Select                                                         | ~           |

### **PERSONAL DETAILS**

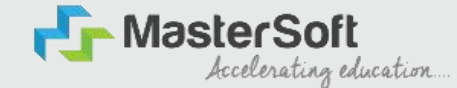

Step7: Once the student complete filling the personal details then they need to click on "Save and Next Button". (Please note that all the red mark fields are mandatory).

| Birth / Domicile State *     |   | Nationality *                             |   | Religion *                  |   | Admission Category Type/ Linguistic Minority* |   |
|------------------------------|---|-------------------------------------------|---|-----------------------------|---|-----------------------------------------------|---|
| MAHARASHTRA                  | ~ | INDIAN                                    | ~ | HINDUISM                    | ~ | OPEN                                          | ~ |
| Caste Category *             |   | Sub Caste                                 |   | Caste Certificate No.       |   |                                               |   |
| OPEN                         | ¥ | MARATHA                                   | ~ | Enter Caste Certificate No. |   |                                               |   |
| Parent Information           |   |                                           |   |                             |   |                                               |   |
| Father's Name *              |   | Father's Occupation *                     |   | Father's Office Name        |   | Mother's First Name*                          |   |
| TEST                         |   | BUSINESS                                  | ~ | Enter Father's Office Name  |   | TEST MOTHER                                   |   |
| Guardian's Name              |   | Guardian's/Parent's Contact No. *         |   | Guardian's Occupation       |   | Total Family Members *                        |   |
| TEST                         |   | 7208119586                                |   | BUSINESS                    | ~ | 4                                             |   |
| Annual Income of the Family* |   | Relation With Applicant                   |   |                             |   |                                               |   |
| 500000                       |   | FATHER                                    |   |                             |   |                                               |   |
| Other Information            |   |                                           |   |                             |   |                                               |   |
| Aadhaar No. *                |   | 🗆 Is Organ Donor?                         |   |                             |   | Interested in NCC/NSS?*                       |   |
| 852074109630                 |   |                                           |   | 🗖 Are you a sports person?  |   |                                               |   |
| Hobbles                      |   | No. of Attempts of Last qualifying Exam*  |   | Learning Disability No.     |   | Medium Of Instruction *                       |   |
| DANCING                      |   | 1                                         |   | NA                          |   | ENGLISH                                       | ~ |
| Social Reservation           |   | Anti Ragging Undertaking Reference Number |   | Academic Bank of Credits*   |   |                                               |   |
| None selected                |   | 3692581470                                |   | 333222111000                |   | ~                                             |   |

### **ADDRESS DETAILS**

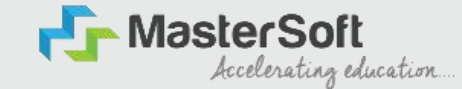

Step8: Next page is Address Details Page, here student need to fill their Personal or Local address. Once the student complete filling the personal details then they need to click on "Save and Next Button". If both Address are Same then click on "Same as Permanent Address" option present on screen. Once student complete filling the address details form then click on "Save and Next Button".

| 2                                                                                                    |                                                    |                                                                                                    |   |                                                                                                    |    |           |   |
|----------------------------------------------------------------------------------------------------|----------------------------------------------------|----------------------------------------------------------------------------------------------------|---|----------------------------------------------------------------------------------------------------|----|-----------|---|
| <b>0 3 0</b>                                                                                                    |                                                    |                                                                                                    |   |                                                                                                    |    |           |   |
|                                                                                                    |                                                    |                                                                                                    |   |                                                                                                    |    |           |   |
| -                                                                                                    |                                                    |                                                                                                    |   |                                                                                                    |    |           |   |
| Address Details 0                                                                                                    |                                                    |                                                                                                    |   |                                                                                                    |    |           |   |
| <ol> <li>All the fields merked "" are mandatory.</li> <li>Uniter your correct and full address for correspondence.</li> <li>Verify the information andresd and allow for sour &amp; Next tob, to</li> <li>This section will not be available for you to edit after the subm</li> </ol> | go to the next page.<br>ission of the application. |                                                                                                    |   |                                                                                                    |    |           |   |
| Residence / Permanent Address                                                                                                    |                                                    |                                                                                                    |   |                                                                                                    |    |           |   |
| Houze Number                                                                                                    |                                                    | Block/Ward                                                                                                    |   | Permonent Address *                                                                                                    |    | Country * |   |
| 8/252                                                                                                    |                                                    | Entiet Block/ Ward                                                                                                    |   | JOGESHWAIII; MUMBAI                                                                                                    | 5  | mDIA      | × |
|                                                                                                    |                                                    |                                                                                                    |   |                                                                                                    | 11 | 2000 W    |   |
| State*                                                                                                    | ~                                                  | District *                                                                                                    | M | City/Viloge*                                                                                                    |    | rehall*   |   |
|                                                                                                    | v                                                  | Constant of the second second s | * | and the second second se |    |           |   |
| Plk Code *                                                                                                    |                                                    |                                                                                                    |   |                                                                                                    |    |           |   |
| 40.0270                                                                                                    |                                                    |                                                                                                    |   |                                                                                                    |    |           |   |
| Correspondence / Local Address                                                                                                    |                                                    |                                                                                                    |   |                                                                                                    |    |           |   |
| 🔲 Some as Permanent Address                                                                                                    |                                                    |                                                                                                    |   |                                                                                                    |    |           |   |
| House Number                                                                                                    |                                                    | Block/ Word                                                                                                    |   | Temporary Address *                                                                                                    |    | Country * |   |
| 8/202                                                                                                    |                                                    | Entier Blockr Ward                                                                                                    |   | JOGESHWARI, MUMBAI                                                                                                    | 6  | INDIA     | × |
| attack to                                                                                                    |                                                    | Platitude +                                                                                                    |   | einchriteana t                                                                                                    | "  | Table 1   |   |
| MAHARASHTRA                                                                                                    | ~                                                  | MUMBAJ                                                                                                    | ~ | MUMBAI                                                                                                    | ~  | IOGESHWAR |   |
| IN Pada 1                                                                                                    |                                                    |                                                                                                    |   |                                                                                                    |    |           |   |
| 400270                                                                                                    |                                                    |                                                                                                    |   |                                                                                                    |    |           |   |
|                                                                                                    |                                                    |                                                                                                    |   |                                                                                                    |    |           | _ |
|                                                                                                    |                                                    |                                                                                                    |   |                                                                                                    |    |           | _ |

# **EDUCATION DETAILS**

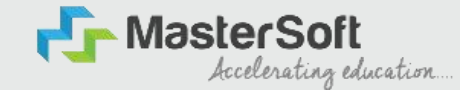

Step9: Next page is Education Details Page, here student need to fill the Education Details of the Last School/College attended,Exam Level,Exam Name,Board,etc. Further click on "Add" button to add the Education Details.

(Note: Student can add multiple Education Details as Per the College Requirement).

|                                                                                                    |                                                                                                    |                                                                                                    |                                                                                                    |                                       |                                  | 100    |
|----------------------------------------------------------------------------------------------------|----------------------------------------------------------------------------------------------------|----------------------------------------------------------------------------------------------------|----------------------------------------------------------------------------------------------------|---------------------------------------|----------------------------------|--------|
| tion Details                                                                                                    |                                                                                                    |                                                                                                    |                                                                                                    |                                       |                                  |        |
| <ol> <li>All the fields marked <sup>1</sup>/' are mandatory.</li> <li>You are required to submit the data for b</li> <li>Ensure you submit the correct data. In ca</li> <li>How to fill the information?</li> <li>You must fill the correct informatik</li> <li>Now, enter correct information of</li> <li>Piease note: it is mandatory to enter both</li> <li>For any other boards where, total marks</li> </ol> | oth 12th and 10th grades.<br>Ise of discrepancy, your ap<br>on of class 12 results in the<br>class 10 results and again a<br>1 10th and 12th standard m<br>are not given in your grade | plication may be rejected and you will not be consider<br>requisite fields and then cilck on the 'ADD' button. The d<br>filck on the 'ADD' button. So now you will be able to deta<br>arks details. You won't be able to proceed without this.<br>iccards, you may man | ed for merit list.<br>Iata that you enter will be registered and you will b<br>ils of both your 10th and 12th standard results. | e able to see the information you enf | ared in the row below.           |        |
| am Level *                                                                                                    |                                                                                                    | Exam Name *                                                                                                    | Board/University*                                                                                                    |                                       | School/College *                 |        |
| Please Select                                                                                                    | ¥                                                                                                    | Ex. HSC/SSC/UG/PG                                                                                                    | Please Select                                                                                                    |                                       | Enter School/College             |        |
| te of Passing *                                                                                                    |                                                                                                    | Year of Passing *                                                                                                    | CBSE BOARD                                                                                                    |                                       | Passing Certificate Number       |        |
| inter Date of Passing                                                                                                    |                                                                                                    | Enter Year of Passing                                                                                                    | IGCSE BOARD<br>MAHARASHTRA STATE BO                                                                                             | ARD                                   | Enter Passing Certificate Number |        |
| talned Marks *                                                                                                    |                                                                                                    | Total Marks*                                                                                                    | OTHER BOARDS<br>Percentoge*                                                                                                    |                                       |                                  |        |
| Enter Obtained Marks                                                                                                    |                                                                                                    | Enter Total Marks                                                                                                    |                                                                                                    |                                       | %                                |        |
|                                                                                                    |                                                                                                    |                                                                                                    | Add                                                                                                    |                                       |                                  |        |
| from Louid                                                                                                    |                                                                                                    | Name of Even                                                                                                    | Total Marker                                                                                                    | Oht Made                              | PC 84                            | Deter  |
| Exam Level<br>ssc /10TH                                                                                                    |                                                                                                    | Name of Exam<br>SSC                                                                                                    | Total Marks                                                                                                    | Obt. Marks<br>410                     | CGPA                             | Delete |
| Exam Level<br>SSC /10TH                                                                                                    |                                                                                                    | Name of Exam<br>SSC                                                                                                    | Total Marks<br>600                                                                                                    | Obt. Marks<br>410                     | CGPA                             | Deiete |

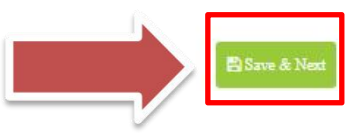

# **PHOTO & SIGNATURE DETAILS**

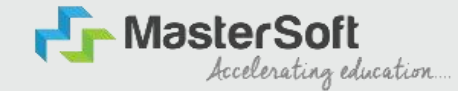

Step10: Next page is Photo and Signature Page, here student need to Upload Your Photo and Signature. Click on the Upload Photo and Upload Signature button and select the valid file. Once you complete uploading photo and signature then click on "Save and Next Button".

(Note: photo size should be max 500kb and Signature size should be max 300kb).

| ž                                                                                                    |                                                                                                    |
|----------------------------------------------------------------------------------------------------|----------------------------------------------------------------------------------------------------|
| Personal Address Education Photo Signature Course Selection                                                                                                    |                                                                                                    |
| Photo and Signature Details                                                                                                    |                                                                                                    |
| <ol> <li>You are required to upload your recent passport size photographs, with plain background on<br/>2. For uploading your signature, click a picture of your signature and upload it in the relevant se<br/>3. If you are not able to upload your photograph and signature, recheck the file size and type. M<br/>4. Once done, click on save 3. Next tab, to go to the next page.</li> <li>B. This section will not be available for you to edit after the submission of the application.</li> </ol> | tion. Crop and upload the signature picture only and not the entire page.<br>Almum file size and relevant file types are mentioned on the page. |
| Student Photo*                                                                                                    | Student Signature*                                                                                                    |
|                                                                                                    | hn                                                                                                    |
| Please Select Valid image File(e.g. JPG PNG) (Max size 500 kb)                                                                                                    | Please Select Valid Image File(e.g. JPG,PNG) (Max size 300 kb)                                                                                  |
|                                                                                                    | Szve & Next                                                                                                    |

# LAST QUALIFYING DETAILS

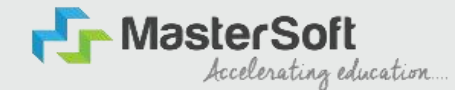

Step 12: Next page is Last Qualifying Details Enter your Last qualified exam details (For Eg. HSC 12th)

Click on "Save and Next" Button to proceed further.

| Personal                             | 2<br>Address                             | Education                                                   | O Photo Signature                                | 5<br>Course Selection                | 3<br>Last Qualifying | Documents | (8)<br>Subject | 2<br>Payment | (10)<br>Confirm Registration |
|--------------------------------------|------------------------------------------|-------------------------------------------------------------|--------------------------------------------------|--------------------------------------|----------------------|-----------|----------------|--------------|------------------------------|
|                                      |                                          | 74 C.24                                                     |                                                  | _                                    |                      |           |                |              |                              |
| Last Qualifyin                       | g Exam Details =                         | Application No                                              | :- FYBCOM/23-24/2                                | •                                    |                      |           |                |              |                              |
| 1. All the<br>2. Verify<br>3. This a | the data filled an<br>ection will not be | are mandatory.<br>Id click on Save &<br>available for you f | Next tab, to go to the<br>to edit after the subr | e next page.<br>mission of the appli | cation.              |           |                |              |                              |
| Last Exam Nan                        | 10*                                      |                                                             |                                                  |                                      | Obtained Marks*      |           |                |              |                              |
| HSC (12TH)                           |                                          |                                                             |                                                  | ¥                                    | 480                  |           |                |              |                              |
| Board/Universi                       | ty*                                      |                                                             |                                                  |                                      | Total Marks*         |           |                |              |                              |
| Please Select                        |                                          |                                                             |                                                  | *                                    | 700                  |           |                |              |                              |
| School/College                       | e*                                       |                                                             |                                                  |                                      | Percentage           |           |                |              | %                            |
| Passing Certific                     | cate No.                                 |                                                             |                                                  |                                      | Year Of Passina*     |           |                |              |                              |
| Enter Passing                        | Certificate Number                       | r                                                           |                                                  |                                      | 2005                 |           |                |              |                              |
| Last Exam Roll I                     | No.*                                     |                                                             |                                                  |                                      | Stream*              |           |                |              |                              |
| 8365421                              |                                          |                                                             |                                                  |                                      | COMMERCE             |           |                |              | ~                            |
| University Pre F                     | Reg. No.*                                |                                                             |                                                  |                                      | Gap In Education     |           |                |              |                              |
| 202396385274                         | 41                                       |                                                             |                                                  |                                      | O Yes                |           | No No          |              |                              |

# **DOCUMENT DETAILS**

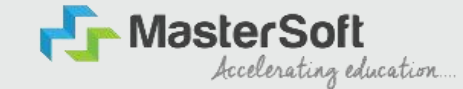

Step13: Next page is Document Details Page, here student need to submit all the Required Documents which are Mandatory. Click on the Upload Documents button and select the Desired Document which students want to upload. Once students complete submitting all the documents then they need to click on "Submit Button". (Note: Document max size should 200kb)

| ersonal Address                                       | Education                                                                   | Photo Signature                                              | Course Selection                              | 6<br>Last Qualifying               | Documents                                  | 8<br>Subject                               | (9)<br>Payme   | nt. Confirm Registration          |          |       |
|-------------------------------------------------------|-----------------------------------------------------------------------------|--------------------------------------------------------------|-----------------------------------------------|------------------------------------|--------------------------------------------|--------------------------------------------|----------------|-----------------------------------|----------|-------|
| Upload Document                                       | Application No:- FY                                                         | BCOM/23-24/2                                                 | 0                                             |                                    |                                            |                                            |                | Document List                     |          |       |
| 1. Check the list of d                                | ocuments from the dr                                                        | opdown. Documents                                            | s marked '*' are ma                           | ndatory to uplo                    | od.                                        |                                            |                | Document Name                     |          |       |
| 2. In case if any doc<br>3. While submitting          | uments are missing, ye<br>the University form, en                           | sure:                                                        | d to proceed furthe                           | r.                                 |                                            |                                            |                | Name of Document                  | Download | Delet |
| 1. You upload<br>2. You upload<br>4. How to upload th | i the right College form<br>i the correct course for<br>documents?          | meant for enroime<br>m, for which you are                    | nt in L S. Raheja Coi<br>e currently applying | llege of Arts and<br>P             | Commerce.                                  |                                            |                | BCOM_UNIVERSITY REGISTRATION FORM | ٨        | 1     |
| 1. Click a clea<br>2. Select the i<br>Once you a      | r picture of the require<br>name of the document<br>idd a document, it will | ed documents.<br>from the dropdown<br>be visible to you in t | and upload the co<br>he row below on the      | rresponding do<br>e same page. Sir | cument. Once done<br>milarly, one by one s | , click on the 'Add<br>submit all the requ | °tab.<br>uired | HSC (12TH) MARKSHEET              | ۵        | 1     |
| 3. If you are n<br>the pa                             | a.<br>ot able to upload the d                                               | ocuments, check th                                           | e file size and type.                         | Maximum file s                     | ize and relevant file                      | types are mentio                           | ned on         | SSC (10TH) MARKSHEET              | *        | 1     |
|                                                       |                                                                             |                                                              |                                               |                                    |                                            |                                            |                | AADHAR CARD                       | ۵        | ŵ     |
| me of Document                                        |                                                                             |                                                              |                                               |                                    | Upload Document                            |                                            |                |                                   |          |       |
| Please Select                                         |                                                                             |                                                              |                                               | ~                                  | Srowse                                     |                                            |                |                                   |          |       |
| Please select valid ir                                | nage file(e.g. JPG,Ji                                                       | PEG,GIF,PNG,PDF                                              | Ð                                             |                                    |                                            |                                            |                |                                   |          |       |

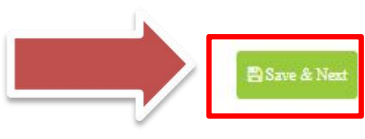

### PAYMENT

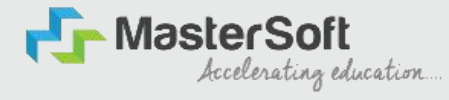

### Step 15: Please click on "PAY NOW" button to complete the Payment process

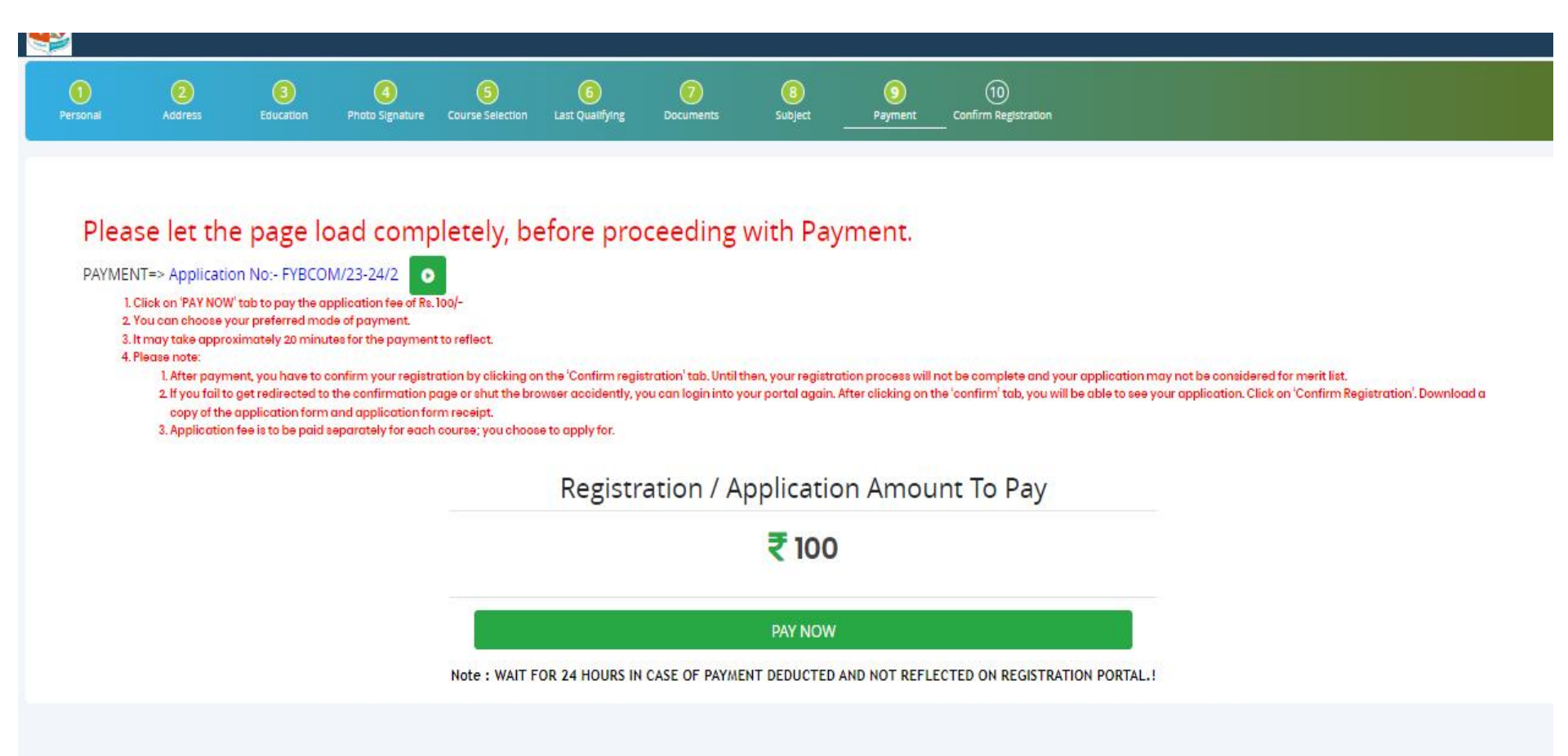

# **PREVIEW/CONFIRM APPLICATION**

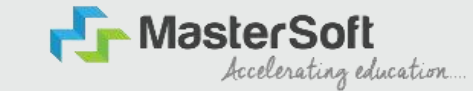

STEP 16: Click on 'PREVIEW APPLICATION' button to check all the details entered by you in the form are correct. If any Correction is there then please do the necessary changes and Click on 'CONFIRM APPLICATION'

| 1)<br>rsonal                                                                   | Address                                                                                                    | Bducation                                                                                                    | Photo Signature                                                                                          | 3<br>Course Selection                                                                                      | 6<br>Last Qualifying                                           | Documents                        | 8<br>Subject | 9<br>Payment | 10<br>Confirm Registration | 8 |      |      |  |
|--------------------------------------------------------------------------------|----------------------------------------------------------------------------------------------------|----------------------------------------------------------------------------------------------------|----------------------------------------------------------------------------------------------------|----------------------------------------------------------------------------------------------------|----------------------------------------------------------------|----------------------------------|--------------|--------------|----------------------------|---|------|------|--|
| plication Cr                                                                   | onfirm => Applic                                                                                             | ation No:- FYBCC                                                                                                    | DM/23-24/2                                                                                               | 2                                                                                                    |                                                                |                                  |              |              |                            |   |      |      |  |
|                                                                                |                                                                                                    |                                                                                                    |                                                                                                    |                                                                                                    |                                                                |                                  |              |              |                            |   |      |      |  |
| 1. This is<br>2. Click                                                         | the last step of t<br>on 'Preview Applic                                                                     | he registration pr<br>cation'. Verify the                                                                                    | ocess.<br>details in form. If yo                                                                         | u find any error, yo                                                                                       | u can correct the s                                            | ame right now.                   |              |              |                            |   | <br> |      |  |
| 1. This is<br>2. Click<br>3. You w<br>4. After<br>5. Lastly                    | the last step of ti<br>on 'Preview Applic<br>ill not be able to a<br>verification, click<br>, download a cop | he registration pr<br>cation'. Verify the<br>adit or make any o<br>on 'Confirm Regis<br>y of the application                 | ocess.<br>details in form. If yo<br>changes in the form<br>stration', and your a<br>on form and applica  | u find any error, yo<br>, after confirming y<br>oplication will be cr<br>tion form receipt.                | u can correct the s<br>our registration.<br>onfirmed for merit | ame right now.<br>consideration. |              |              |                            |   | <br> | <br> |  |
| 1. This is<br>2. Click<br>3. You v<br>4. After<br>5. Lastly                    | the last step of t<br>on 'Preview Applic<br>ill not be able to e<br>verification, click<br>, download a cop  | he registration pr<br>cation'. Verify the<br>edit or make any o<br>on 'Confirm Regis<br>y of the application                 | ocess.<br>details in form. If yo<br>changes in the form<br>stration', and your a<br>on form and applico  | u find any error, yo<br>, after confirming y<br>aplication will be c<br>tion form receipt.                 | u can correct the s<br>our registration.<br>Infirmed for merit | ame right now.                   |              |              |                            |   |      |      |  |
| 1. This is<br>2. Click<br>3. You v<br>4. After<br>5. Lastly<br>Note:           | the last step of ti<br>on 'Preview Applia<br>ill not be able to a<br>verification, click<br>download a cop   | he registration pr<br>bation'. Verify the<br>edit or make any to<br>on 'Confirm Regis<br>y of the application                | ocess.<br>details in form. If yo<br>changes in the form<br>stration', and your aj<br>on form and applice | u find any error, yo<br>, after confirming y<br>aplication will be c<br>tion form receipt.                 | u can correct the s<br>our registration.<br>anfirmed for merit | ame right now.                   |              |              |                            |   |      |      |  |
| 1. This i.<br>2. Click<br>3. You v<br>4. After<br>5. Lastly<br>Note:<br>Please | the last step of ti<br>on 'Preview Applia<br>ill not be able to a<br>verification, click<br>, download a cop | he registration pr<br>pation'. Verify the<br>dit or make any (<br>on 'Confirm Regis<br>y of the application<br>m Application | ocess.<br>details in form. If yo<br>changes in the form<br>stration, and your a<br>on form and applico   | u find any error, yo<br>after confirming y<br>aplication will be or<br>tion form receipt.<br>registration. | u can correct the s<br>our registration.<br>onfirmed for merit | ame right now.<br>consideration. |              |              |                            |   |      |      |  |

PREVIEW APPLICATION CONFIRM APPLICATION

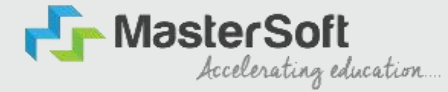

# **THANK YOU**